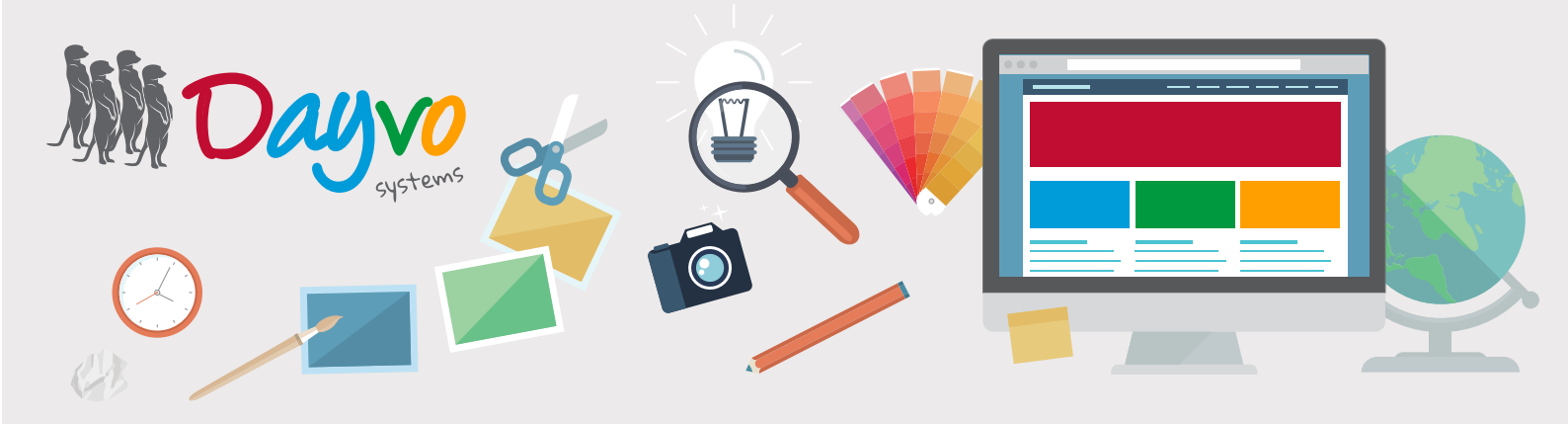

## Manual: Servidor de Correo

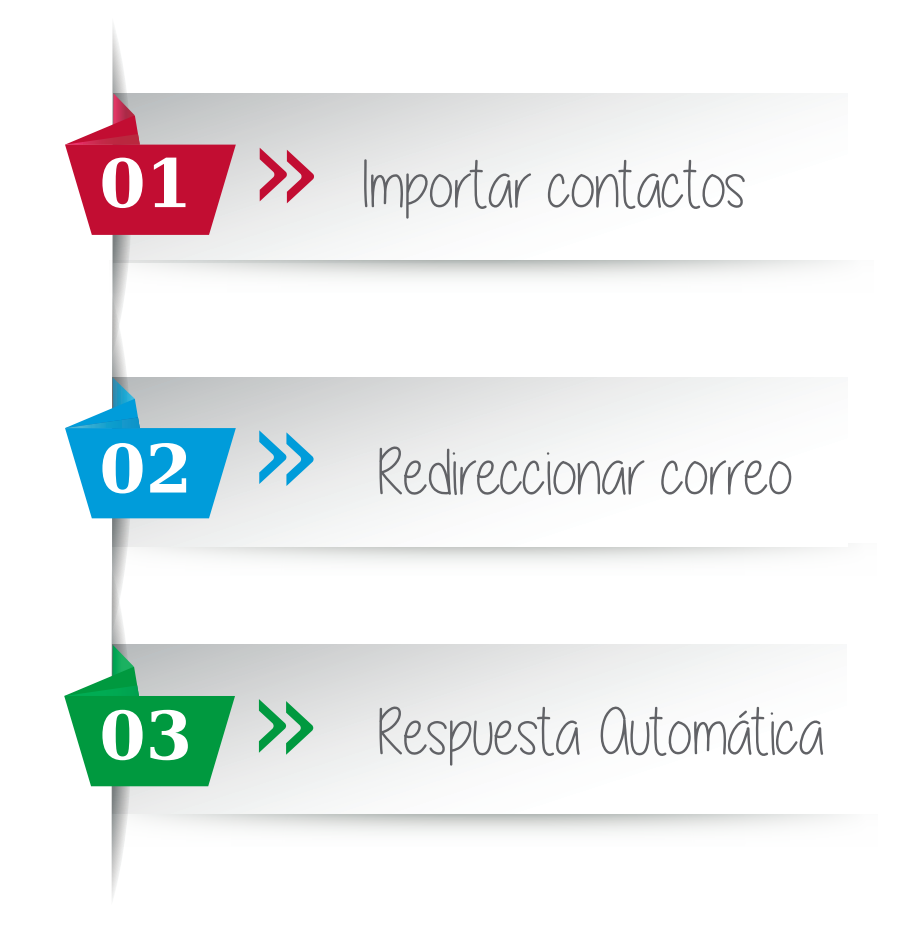

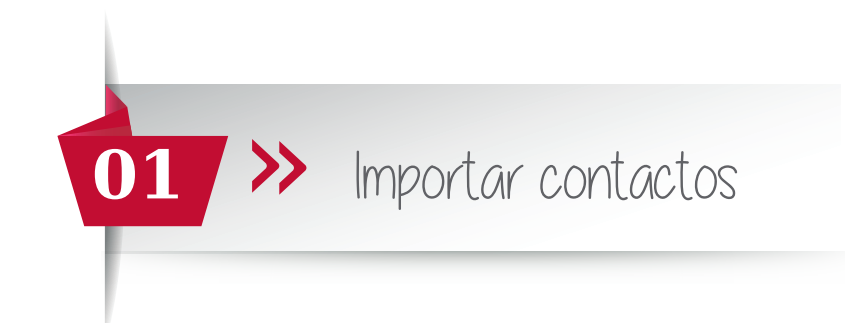

Desde Dayvo te enviamos un **archivo** .zip con tus contactos.

Lo primero que tienes que hacer es descomprimir el archivo, en la ubicación que quieras dentro de tu PC.

Una vez descomprimido verás que se han generado tantos archivos de tipo VCF (archivos de vCard) como contactos tuvieras.

|                         | Nombre                                                                                                    | Fecha de modifica | Tipo             | Tamaño |
|-------------------------|----------------------------------------------------------------------------------------------------|-------------------|------------------|--------|
|                         | Image: 00FE85DF887A4106808371B347D67115.VCF                                                                                                    | 20/05/2014 11:06  | archivo de vCard | 1 KB   |
|                         | ID004D611B5B42BF8AC1750D6C3318FA.VCF                                                                                                    | 18/02/2014 6:20   | archivo de vCard | 1 KB   |
| 2020                    | 0E3CECD0C9C040389F3831437E577BF3.VCF                                                                                                    | 08/05/2014 14:43  | archivo de vCard | 1 KB   |
|                         | Interpretation of the second second secon | 26/02/2014 11:00  | archivo de vCard | 1 KB   |
| 8                       | IB6D536E812441FC8B1A4B2B4870B738.VCF                                                                                                    | 18/02/2014 5:45   | archivo de vCard | 1 KB   |
| Contactes_tudominio.zip | IC7C2DFB4D1C4762B79CE7595353A177.VCF                                                                                                    | 21/01/2014 18:44  | archivo de vCard | 1 KB   |

A continuación, accede al servidor con tu cuenta de correo y contraseña, puedes acceder a través de este enlace: **web.dsmail.es** 

| Dayvi                             | 2              |                 |
|-----------------------------------|----------------|-----------------|
| Nombro do usuario:<br>Contraseña: | <u> </u>       |                 |
|                                   | Recordarme     | Iniciar sesión  |
| Versión                           | Predeterminada | 🔹 ¿Qué es esto? |

Una vez dentro vas a la pestaña **"Preferencias"**. A continuación en la columna de la izquierda haz click en **"Importar/Exportar"** en el apartado "Importar" haz click en el botón **"Seleccionar archivo"**.

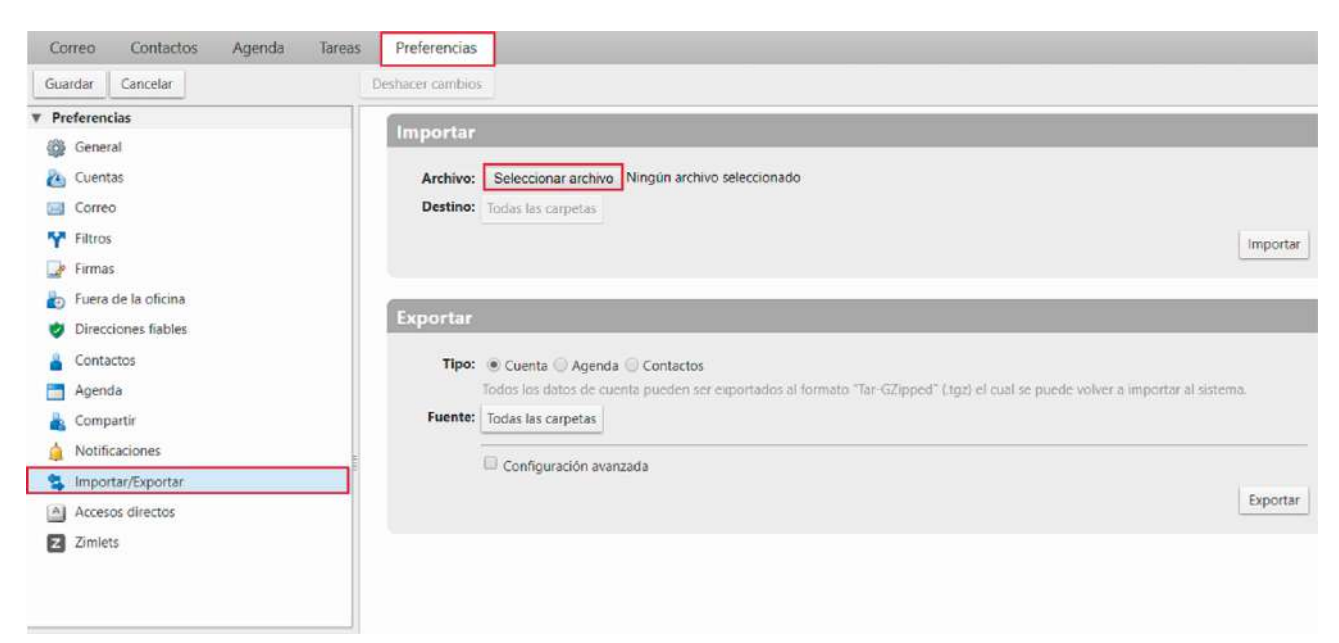

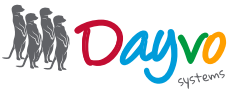

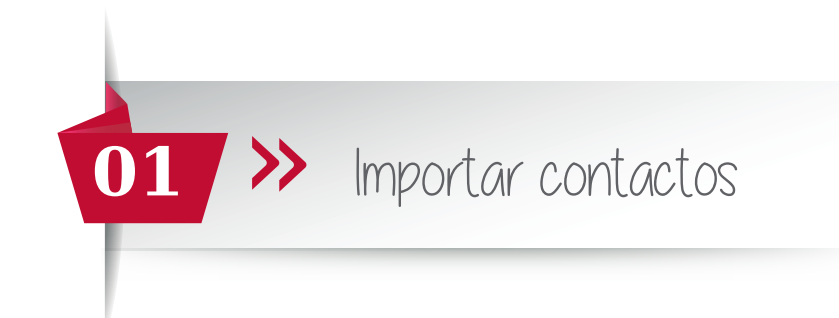

Se abrirá una ventana para que puedas seleccionar los **archivos VCF**. Una vez seleccionado el archivo haz click en **"Abrir"**.

| Control       Declarer catables                Preferencias             Central             Custats             Custats             Cu                                                                      | Correo Contactos Agenda Tarea | s Preferencias                                                                                                    |          |
|----------------------------------------------------------------------------------------------------|-------------------------------|----------------------------------------------------------------------------------------------------|----------|
| Preferencias Contract: Contract: <p< th=""><th>Guardar Cancelar</th><th>Dethacer cambios</th><th></th></p<>                                                                                                    | Guardar Cancelar              | Dethacer cambios                                                                                                    |          |
| Cuentas:     Cuentas:        | Preferencias                  |                                                                                                    |          |
|                                                                                                    | General                       | Importar.                                                                                                    |          |
| Correo <ul> <li>Filtros</li> <li>Filtros</li> <li>Contactos</li> <li>Contactos</li> <li>Contact</li></ul>                                                                                                    | Cuentas                       | Archivo: Selectionar archivo Ninoún archivo seleccionado                                                                                                    |          |
| Control Control Con | Comp.                         | Destina Ladra da companya                                                                                                    |          |
| Pintos Pintos <p< td=""><td></td><td>reduct to carpetar</td><td></td></p<>                                                                                                    |                               | reduct to carpetar                                                                                                    |          |
| Firms Firms Fi                                                                                                    | ↑ Hitros                      | C Abrir X                                                                                                    | Importar |
| by Fuera de la oficina <ul> <li>Direcciones fiables</li> <li>Contactos</li> <li>Agenda</li> <li>Compartir</li> <li>Notificaciones</li> <li>Compartir</li> <li>Notificaciones</li> <li>Confinadores, Web, COMUN</li> <li>Decessars</li> <li>Confinadores, Web, COMUN</li> <li>Decessars</li> <li>Confinadores, Web, COMUN</li> <li>Confinadores, Web, COMUN</li> <li>Confinadores, Web, COMUN</li> <li>Confinadores, Web, COMUN</li> <li>Confinadores, Web, COMUN</li> <li>Confinadores, Web, COMUN</li> <li>Confinadores, Web, ComuN</li> <li>Confinadores, Web</li></ul>       | 🚂 Firmas                      | ← → → ↑ 📴 > Este equipo > Descargas > CONTACTOS > contactos_allorach v δ Burcar en contactos_allorach ρ                                                                                                    |          |
| <ul> <li>Direcciones fiables</li> <li>Contactos</li> <li>Agenda</li> <li>Compartir</li> <li>Compartir</li> <li>Notificaciones</li> <li>MAGRASS</li> <li>Compartir</li> <li>Notificaciones</li> <li>Mortileaciones</li> <li>Mortileaciones</li> <li>Totologiane fibre</li> <li>State</li> <li>Compartir</li> <li>State</li> <li>Compartir</li> <li>Mortileaciones</li> <li>Mortileaciones<!--</td--><td>b Fuera de la oficina</td><td>Deserver - Nurse cannta</td><td></td></li></ul>                                                                                                    | b Fuera de la oficina         | Deserver - Nurse cannta                                                                                                    |          |
| Contactors       Projector       Projector                                                                                                    | Directiones fiables           | Expo                                                                                                    |          |
| Contactors       ■ Agenda       ■ Contactors       ■ Modelasts       ■ Compartin       ■ Compartin                                                                                                    |                               | Promise Provide Provid |          |
| Agenda       Importan/Exportan         Access directos       Importan/Exportan         Access directos       BiAJS         Zimlets       OV550, Vicent, Jamase         M M       J       V         Southing allocation of the souther of the souther of the sout                                                                                                    | Contactos                     | Augustus     Augustus           |          |
| <sup>1</sup> Compartin <sup>1</sup> Considering Network <sup>1</sup> Considering Network <sup>1</sup> Considering                                                                                                    | Agenda                        | Control with Control and Control and Contr |          |
| Compartir       Description       Biological Structure Control (Structure Control (Structure Contro)))))                                                                                                 |                               | Codifications, web COMMIN # In Collision Control Control Contr |          |
| Monthicaciones       BAJAS       BAJAS                                                                                                    | S Compartir                   | DESCRIPTION     DESCRIPTION     DESCRIPTI      |          |
| Importar/Exportar/Exporter/Exportar/Exportar/Exportar/Exportar/Exportar/Exportar/Exportar                             | Notificaciones                | TUTORALES VARIOS IN FUNCTION OF TO CONTRACT AND THE CONTRACT OF THE CONTRACT OF THE CONTRACT O |          |
| importar/Exportar         Accesso directos         Zimlets         Unito de 2017         M       M         M       V         S       60750, Vienterumita domestan         Mathematica       60750, Vienterumita         Mathematica       60750, Vienterumita         Mathematica       60750, Vienterumatica         Mathit                                                                                                    |                               | BAJAS BREEA400000FEE032ED435032EA 02/11/2016 12:11 archive de vCard                                                                                                    |          |
| Accessos directos                                                                                                    | S Importar/Exportar           | Procedimiento Acciones P SBFEA39188EC49808AD0C8862FC864A8 00/02/2017 11:99 archive de vCard                                                                                                    |          |
| Image: Second Second                             | Accesos directos              | Documentos 2 SFC2854249F49FC83AC3FDC28888349 21/12/2016 11:30 archive de «Card                                                                                                    | Exporta  |
| 2 Zimlets       2 Zimlets       59180504000007440107007005650070011       2871020161128       archive de vCard         N       4       Julio de 2017       *       *       1       287582024000007401000007400000640000640000064000000400000000                                                                                                    | <b>_</b>                      | E Insigenes / E 642954BA7936432CBAE5C0161019FC2F 08/11/2016 12:24 archive de vCave                                                                                                    |          |
| Image: Section of the section of the section of th                             | Z Zimlets                     | 007520, Vicente, tarraso GB10600540764F40972074656FEFDB11 26/10/2316 11:25 archive de vCard                                                                                                    |          |
| Image: Second Second                             |                               | 007563 valentelecomunicaciones com                                                                                                    |          |
| Image: Second Second                      |                               | Anbiques In 7A3996AE62324D0CB7D43FC2059BF2F6 11/05/2017 16:41 archive de vCard                                                                                                    |          |
| i       i       Julio de 2017       i       i       <                                                                                                    |                               |                                                                                                    |          |
| et       Julio de 2017       > + +       +       +       +       +       +       +       +       +       +       +       +       +       +       +       +       +       +       +       +       +       +       +       +       +       +       +       +       +       +       +       +       +       +       +       +       +       +       +       +       +       +       +       +       +       +       +       +       +       +       +       +       +       +       +       +       +       +       +       +       +       +       +       +       +       +       +       +       +       +       +       +       +       +       +       +       +       +       +       +       +       +       +       +       +       +       +       +       +       +       +       +       +       +       +       +       +       +       +       +       +       +       +       +       +       +       +       +       +       +       +       +       +       +       +       +                                                                                                          |                               | ■ MAX ■ ■ BFF5BE422E51400B930F4F5C26FFE295 00L/10/2016 13:07 archive die vCand                                                                                                    |          |
| M         J         V         S         D           26         27         28         29         30         1         2           3         4         5         6         7         8         9           10         11         12         13         14         15         16           17         18         19         20         21         22         23         30           17         18         19         20         21         22         23         30         1         2           18         19         20         21         22         23         30         1         Cancelser         *         *         *         *         *         *         *         *         *         *         *         *         *         *         *         *         *         *         *         *         *         *         *         *         *         *         *         *         *         *         *         *         *         *         *         *         *         *         *         *         *         *         *         *         *         * <td>• • Julio de 2017 • •</td> <td>Creative Cloud Files T 98AA36673A58840F394C4C07A8A0F7A71 22/02/2017 10:18 archive de vCanf.</td> <td></td>                                                                                                    | • • Julio de 2017 • •         | Creative Cloud Files T 98AA36673A58840F394C4C07A8A0F7A71 22/02/2017 10:18 archive de vCanf.                                                                                                    |          |
| c         m         r         v         s         0         r         v         s         0         0         0         0         0         0         0         0         0         0         0         0         0         0         0         0         0         0         0         0         0         0         0         0         0         0         0         0         0         0         0         0         0         0         0         0         0         0         0         0         0         0         0         0         0         0         0         0         0         0         0         0         0         0         0         0         0         0         0         0         0         0         0         0         0         0         0         0         0         0         0         0         0         0         0         0         0         0         0         0         0         0         0         0         0         0         0         0         0         0         0         0         0         0         0         0         0         0                                                                                                    |                               | OneDitat     OneDitat           |          |
| 20       20       20       20       1       4       5       6       7       8       9         10       11       12       13       14       15       16       *       *       *       *       *       *       *       *       *       *       *       *       *       *       *       *       *       *       *       *       *       *       *       *       *       *       *       *       *       *       *       *       *       *       *       *       *       *       *       *       *       *       *       *       *       *       *       *       *       *       *       *       *       *       *       *       *       *       *       *       *       *       *       *       *       *       *       *       *       *       *       *       *       *       *       *       *       *       *       *       *       *       *       *       *       *       *       *       *       *       *       *       *       *       *       *       *       *       *                                                                                                    |                               | SHEATH 1232 F6121064853936956079F061120 09/01/2017 1232 archive de vCard                                                                                                    |          |
| 3       4       5       0       7       8       9                                                                                                    | 20 27 28 29 30 2              | Este equipo                                                                                                    |          |
| 10         11         12         13         14         15         16           17         18         19         20         21         22         23           4         25         26         27         28         29         30                                                                                                    | 3 4 5 6 7 8 9                 | × ¢ 3                                                                                                    |          |
| 17 18 19 20 21 22 23<br>24 25 26 27 28 29 30                                                                                                    | 10 11 12 13 14 15 16          | Nombres 2E2FE90FF63943268088F714E58073085 V Todes los archivos V                                                                                                    |          |
| 24 25 26 27 28 29 30                                                                                                    | 17 18 19 20 21 22 23          | Abrir V Canvelar                                                                                                    |          |
|                                                                                                    | 24 25 26 27 28 29 30          | HOM COI                                                                                                    |          |

Ahora pulsa en "Importar" y listo!!

| Importar |                      |                                  |                       |  |          |
|----------|----------------------|----------------------------------|-----------------------|--|----------|
|          | Archivo:<br>Destino: | Seleccionar archivo<br>Contactos | 2DF84842CA0D4F3CA.VCF |  | Importar |

¡Contacto importado! Ahora repite el proceso para todos los contactos que quieras importar.

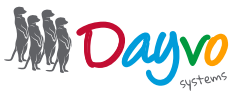

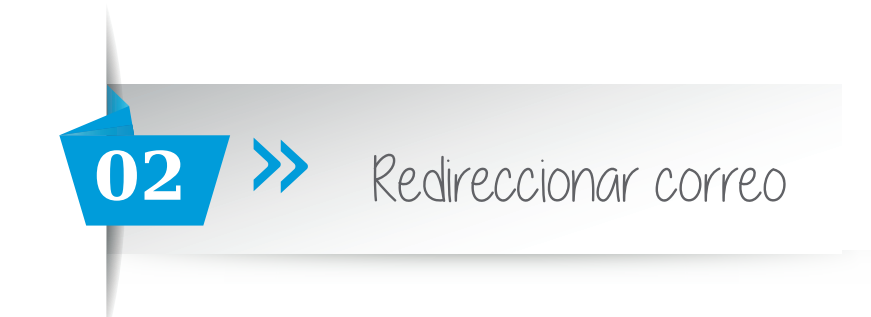

Para redireccionar un correo corporativo, por ejemplo: <u>info@dominio.com</u> a una cuenta personal (gmail, hotmail...) o a otra cuenta corporativa, tienes que acceder a <u>https://web.dsmail.es/</u>

Introduce tu **usuario** (cuenta de correo completa) y **contraseña**, a continuación haz click en *Iniciar Sesión*. Una vez dentro en *Preferencias* - *Correo* 

| M Dayvo @zimbra                |                                                                                                    |                                                                                            | Buscar |
|--------------------------------|----------------------------------------------------------------------------------------------------|--------------------------------------------------------------------------------------------|--------|
| Correo Contactos Agenda Tareas | Preferencias                                                                                                    |                                                                                            |        |
| Guardar Cancelar               | Deshacer cambios                                                                                                    |                                                                                            |        |
| ▼ Preferencias                 | Recibir mensaies                                                                                                    |                                                                                            |        |
| 🍘 General                      | The share of the state of the state of the s |                                                                                            |        |
| 👸 Cuentas                      | Al recibir un mensaje:                                                                                                    | Reenviar una copia a:                                                                      |        |
| 🖂 Correo                       |                                                                                                    | Introduce la dirección de correo electrónico                                               |        |
| Y Filtros                      |                                                                                                    | Eliminar la copia local del mensaje                                                        |        |
| 🕞 Firmas                       |                                                                                                    | Enviar una alerta a:                                                                       |        |
| 📩 Euera de la oficina          |                                                                                                    | Introduce la dirección de correo electrónico                                               |        |
| Direcciones fiables            | Notificaciones de entrada:                                                                                                    | Mostrar una notificación emercente                                                         |        |
| Contactos                      |                                                                                                    | Resaltar la nestaña Correo                                                                 |        |
| - Agenda                       |                                                                                                    | Thulo del pavenador intermitente                                                           |        |
| 👗 Compartir                    |                                                                                                    | Reproducir un conido franciaria complamento QuickTima o Windowstifadia)                    |        |
| A Notificaciones               | Constant de mailleur de mai                                                                                                    | <ul> <li>Reproducti un sonido (requiere compreniento quick nine o windowsmedia)</li> </ul> |        |
| S Importar/Exportar            | Carpetas de notificaciones.                                                                                                    | Mostrar notificaciones para los mensajes nuevos en la bandeja de entrada                   |        |
| Accesos directos               | ·                                                                                                    | O Musuar nouncaciones para los mensajes nuevos en cualquier carpeta                        |        |
| Z Zimlets                      | Notificación de lectura:                                                                                                    | Cuando recibo una solicitud de notificación de lectura:                                    |        |
|                                |                                                                                                    | No enviar nunca una notificación de lectura                                                |        |
|                                |                                                                                                    | Enviar siempre una notificación de lectura                                                 |        |
|                                |                                                                                                    | Preguntarme                                                                                |        |
|                                | Mensajes que he enviado yo:                                                                                                    | Cuando recibo un mensaje original que yo envié:                                            |        |
| 44 4 Julio de 2017 > >>        |                                                                                                    | Colocar en bandeja de entrada                                                              |        |
| L M M J V S D                  |                                                                                                    | Colocar en la bandeja de entrada si aparezco en el campo Para: o CC:                       |        |
| 26 27 28 29 30 1 2             |                                                                                                    | 😳 Eliminar mensaje automáticamente                                                         |        |
| 3 4 5 6 7 8 9                  |                                                                                                    |                                                                                            |        |
| 10 11 12 13 14 15 16           | Duplicar mensajes:                                                                                                    | Climinar automáticamente las copias duplicadas del mismo mensaje al recibirlas             |        |
| 24 25 26 27 28 29 30           |                                                                                                    |                                                                                            |        |

En la sección **Recibir mensajes** - **Al recibir un mensaje: Reenviar una copia a:** y en el campo vacío introduce la cuenta de correo a la que quieras redireccionar, por ejemplo: <u>dominio@gmail.com</u> y marcamos la opción *Eliminar la copia local del mensaje*.

| M Dayvo Dzimbra                      |                                                                  | Buscar |
|--------------------------------------|------------------------------------------------------------------|--------|
| Correo Contactos Agenda Tare         | as Preferencias                                                  |        |
| Guardar Cancelar                     | Deshacer cambios                                                 |        |
| Preferencias     General     Cuentas | Recibir mensajes<br>Al recibir un mensaje: Reenviar una copia a: |        |
| Correo                               | Introduce la dirección de carreo electrónico                     |        |
| 📝 Firmas                             | Envi <mark>a</mark> r una alerta a:                              |        |
| ᡖ Fuera de la oficina                | Introduce la dirección de correo electrónico                     |        |

Haz click en Guardar en la parte superior izquierda y tu cuenta de correo ya estaría redireccionada.

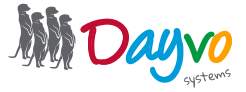

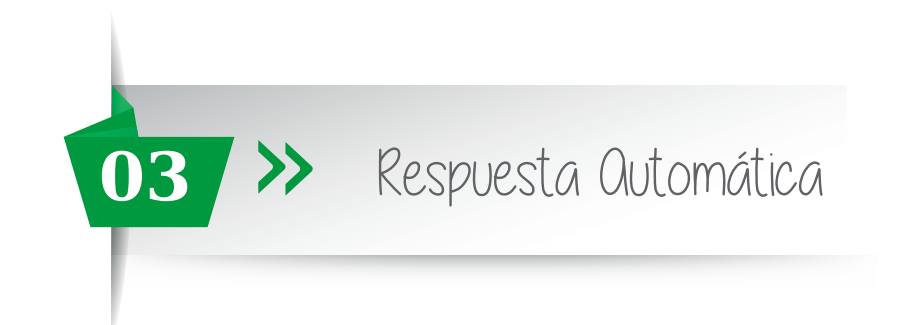

Para incorporar la respuesta automática a tu correo corporativo, tienes que acceder a web.dsmail.es

Introduce tu **usuario** (cuenta de correo completa) y **contraseña**, a continuación haz click en *Iniciar Sesión*. Una vez dentro en *Preferencias* - *Fuera de la oficina* 

| Correo Contactos Agenda                                        | Tareas Preferencias                                                                                                    |          |
|----------------------------------------------------------------|----------------------------------------------------------------------------------------------------|----------|
| Guardar Cancelar                                               | Deshacer cambios                                                                                                    |          |
| Preferencias                                                   | Europe de la effeire                                                                                                    |          |
| General                                                        | ruera de la oficina                                                                                                    | -        |
| Cuentas                                                        | Fuera de la oficina: 🔘 No enviar respuestas por ausencia                                                                           |          |
| Correo                                                         | Enviar respuesta por ausencia automáticamente                                                                                      |          |
| 🚰 Filtros                                                      | Respuesta por ausencia:                                                                                                    |          |
| Firmas                                                         |                                                                                                    |          |
| 5 Fuera de la oficina                                          |                                                                                                    |          |
| Direcciones fiables                                            |                                                                                                    |          |
| Contactos                                                      | Pamiltanter automoti E                                                                                                    |          |
| Agenda                                                         | enviar respuesta por ausencia estandar *                                                                                           |          |
| Compartir                                                      | Periodo de tiempo: (6) Enviar respuestas por ausencia durante el siguiente periodo de tiempo:                                      |          |
|                                                                | Empezar: 12///2017 • 16:05 • U Todo                                                                                                | o el día |
| la Notificaciones                                              |                                                                                                    |          |
| <ul> <li>Notificaciones</li> <li>Importar/Exportar</li> </ul>  | Final: 14/7/2017 - 23:59 -                                                                                                    |          |
| <ul> <li>Accesos directos</li> <li>Accesos directos</li> </ul> | Final:     14/7/2017     •     23:59     •       Cita de la agenda:     □     Crear cita y mostrar como:     Fuera de la oficina * |          |

Ahora selecciona la opción "Enviar respuesta por ausencia automáticamente", a continuación pon el texto que quieras en la sección de "Respuesta por ausencia", en la sección "Periodo de tiempo" selecciona la opción "Enviar respuestas por ausencia durante el siguiente periodo de tiempo", con esto serás capaz de indicar cuando quieras que se active el mensaje de ausencia y cuando quieres que se desactive (incluso tienes la opción de especificar la hora exacta).

Cuando termines en la esquina superior izquierda haz click en "Guardar"

. .

| Correo Contactos Agenda Tarea | Preferencias        |                      |                          |                      |         |             |          |             |
|-------------------------------|---------------------|----------------------|--------------------------|----------------------|---------|-------------|----------|-------------|
| Guardar Cancelar              | Deshacer cambios    |                      |                          |                      |         |             |          |             |
| Preferencias                  |                     |                      |                          |                      | -       |             |          |             |
| 键 General                     | Fuera de la oficina |                      |                          |                      | -       |             | -        |             |
| 🚵 Cuentas                     |                     | Fuera de la oficina: | O No enviar respues      | tas por ausencia     |         |             |          |             |
| 🖂 Correo                      |                     |                      | 🛞 Enviar respuesta p     | or ausencia automá   | iticam  | ente        |          |             |
| Y Filtros                     | Res                 | puesta por ausencia: |                          |                      |         |             |          |             |
| 📑 Firmas                      |                     |                      |                          |                      |         |             |          |             |
| 📩 Fuera de la oficina         |                     |                      |                          |                      |         |             |          |             |
| 🤣 Direcciones fiables         |                     |                      |                          |                      |         |             |          |             |
| Contactos                     |                     | Remitentes externos: | Co. in a contract of the |                      | -       |             |          |             |
| 📑 Agenda                      |                     | B. t. I. I. I        | enviar respuesta por     | ausencia estanuar    | · .     |             |          |             |
| 🛓 Compartir                   |                     | Periodo de tiempo:   | Enviar respuestas p      | sor ausencia durante | e el su | guiente per | iodo de  | tiempo:     |
| 🛕 Notificaciones              |                     |                      | Empezar: 1               | (1/2017              |         | 16:05       |          | Indo el día |
| S Importar/Exportar           |                     |                      | Final: 1                 | 1/7/2017             | -       | 23:59       | •        |             |
| - mportary Exportan           |                     |                      |                          |                      |         |             |          |             |
| Accesos directos              |                     |                      | Cita de la agenda:       | Crear cita y mostra  | ar con  | no: Fuera   | de la of | ficina 🔻    |

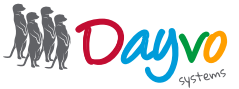